# Procédure inscriptions <u>ET</u> réservations aux accueils de loisirs du mercredi et des vacances scolaires

Pour l'activité suivante : Accueils de loisirs: (Vacances scolaires et mercredi) **l'inscription et la réservation** des jours voulus se fait en 2 temps. **Il est impératif de faire les 2 étapes**.

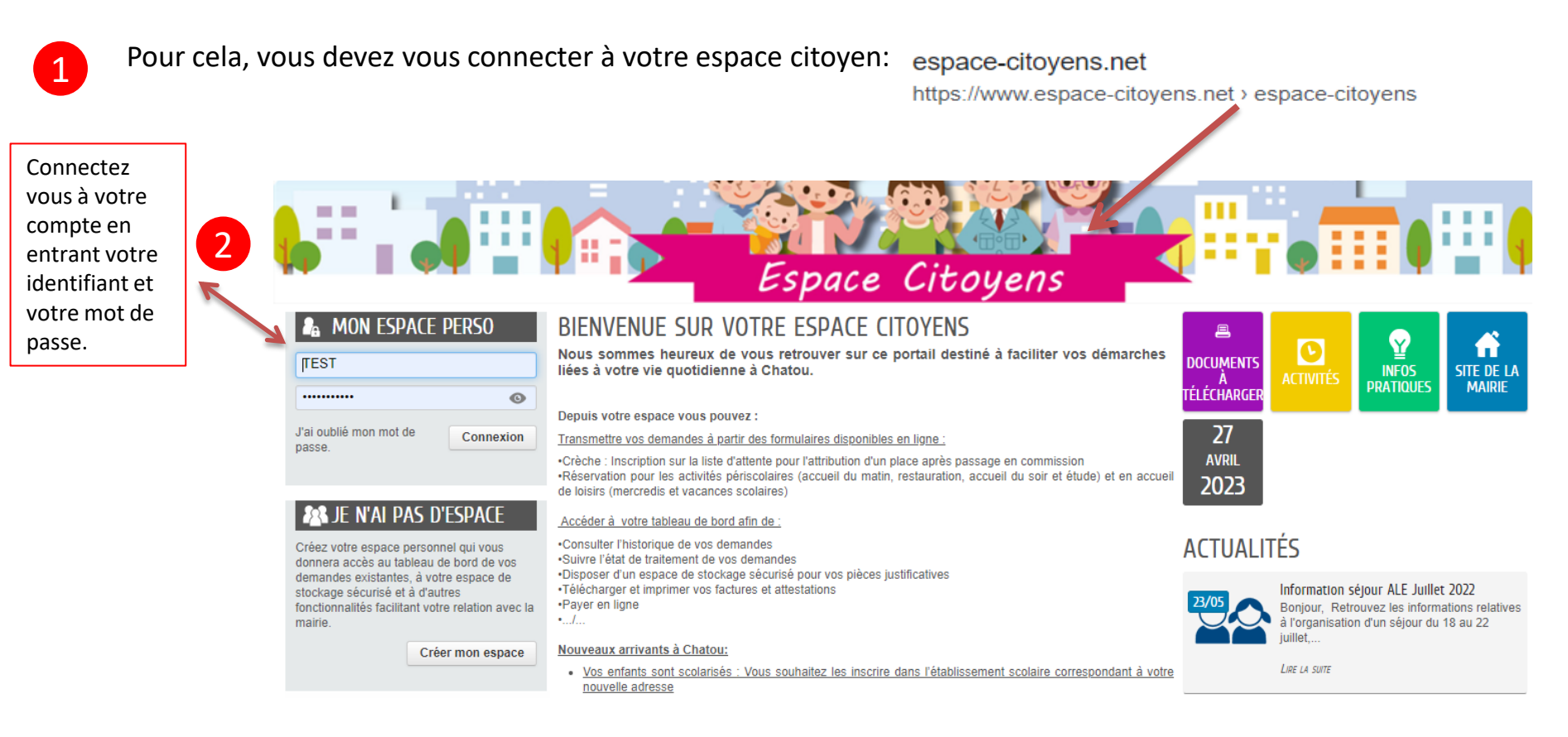

Dans votre tableau de bord, vous devez sélectionner « Demande d'inscription » :

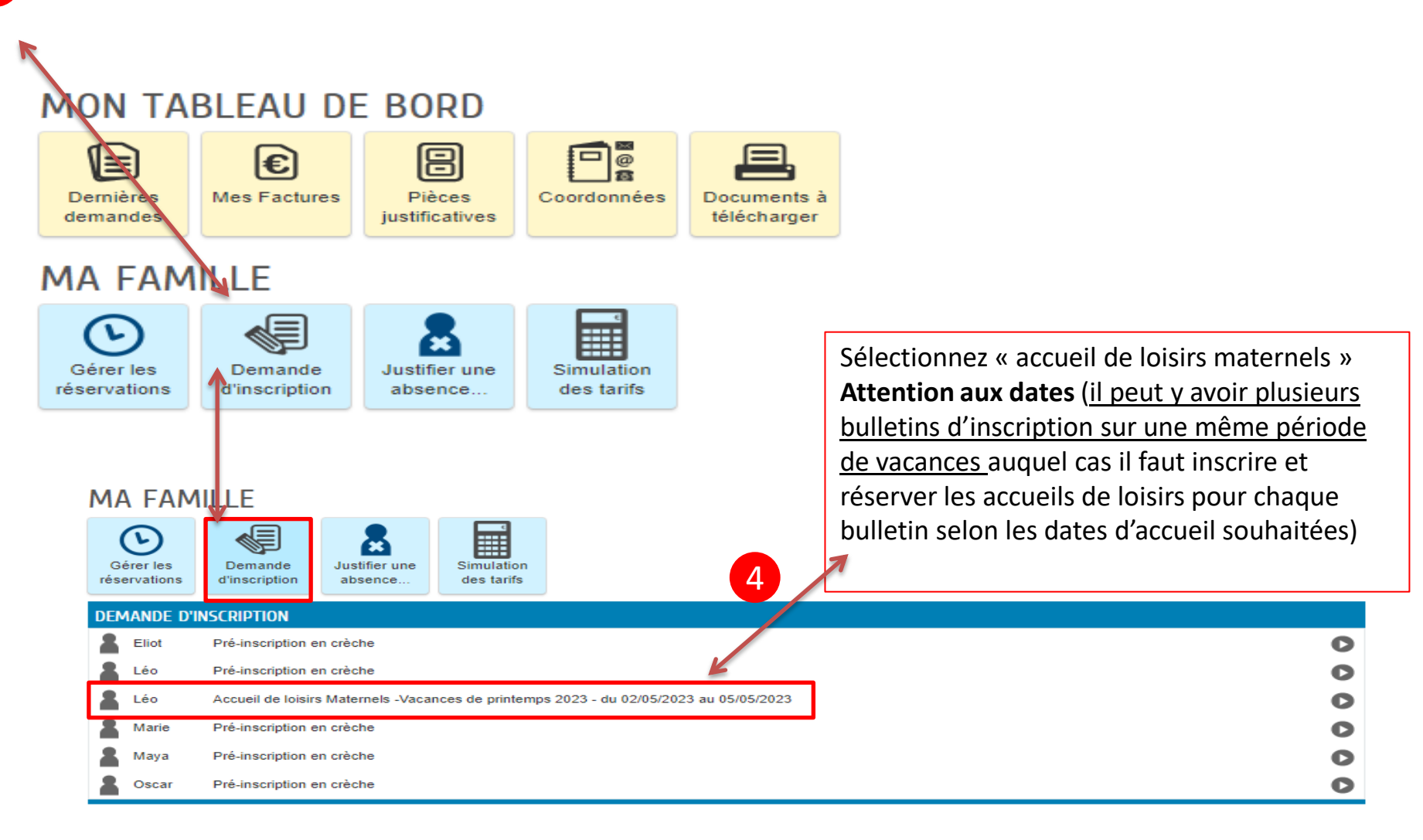

3

Vous arrivez sur une page d'introduction qui rappelle les dates d'ouverture aux inscriptions – réservations et si besoin,

annulations – en bas de la page vous verrez [COMMENCER>

Image: Mon Accuell
Image: Actualités
Image: Documents à télécharger
Image: Actualités
Image: Documents à télécharger
Image: Actualités
Image: Documents à télécharger
Image: Documents à télécharger
Image: Documents à télécharger
Image: Documents à télécharger
Image: Documents à télécharger
Image: Documents à télécharger
Image: Documents à télécharger
Image: Documents à télécharger
Image: Documents à télécharger
Image: Documents à télécharger
Image: Documents à télécharger
Image: Documents à télécharger
Image: Documents à télécharger
Image: Documents à télécharger
Image: Documents à télécharger
Image: Documents à télécharger
Image: Documents à télécharger
Image: Documents à télécharger
Image: Documents à télécharger
Image: Documents à télécharger
Image: Documents à télécharger
Image: Documents à télécharger
Image: Documents à télécharger
Image: Documents à télécharger
Image: Documents à télécharger
Image: Documents à télécharger
Image: Documents à télécharger
Image: Documents à télécharger
Image: Documents à télécharger
Image: Documents à télécharger
Image: Documents à télécharger
Image: Documents à télécharger
Image: Documents à télécharger
Image: Documents à télécharger
Image: Documents à télécharger
Image: Documents à télécharger
Image: Documents à télécharger
Image: Documents à télécharger
Image: Documents à télécharger
Image: Documents à télécharger
Image: Documents à télécharger
Image: Documents à télécharger
Image: Documents à télécharger
Image: Documents à télécharger
Image: Documents à télécharger
Image: Documents à télécharger
Image:

La participation des enfants à l'accueils de loisirs des vacances scolaires (Toussaint, Noël, hiver, printemps, juillet et août) est soumise à réservation dans la limite des places disponibles :

## DÉLAIS DE RÉSERVATION

5

|                                                                                                    | Ouverture                                                                                                    | Délais d'annulation   | Clôture définitive des                                                                                  |
|----------------------------------------------------------------------------------------------------|----------------------------------------------------------------------------------------------------|-----------------------|----------------------------------------------------------------------------------------------------|
|                                                                                                    | des inscriptions                                                                                                    | sur l'Espace citoyens | inscriptions                                                                                            |
| Vacances de printemps 2023<br>du 02/05/23 au 05/05/23<br>Attention: lundi 1er mai, les<br>accueils de loisirs seront<br>fermès | <ul> <li>Du 27/03/2023 au<br/>09/04/2023 sur l'Espace<br/>citoyens (Dans la limite<br/>des places disponibles)</li> <li>Du 10/04/2023 au<br/>20/04/2023 par<br/>téléphone au 01 34<br/>80 46 62 (sans<br/>possibilité d'annulation)</li> </ul> | Le 09/04/2023 inclu   | Le 20/04/2023 inclu<br>auprès des services du<br>guichet unique (sous réserve<br>de places disponibles) |

# ANNULATION DES RÉSERVATIONS

Les réservations doivent être annulées dans le délai autorisé.

## DÉFAUT D'ANNULATION DANS LES DÉLAIS

Facturation automatique des jours réservés

une majoration de 50% sera appliquée sur le tarif habituel

En cas de maladie, à condition de transmettre

- un certificat médical dans les 72 heures qui suivent le 1<sup>er</sup> jour d'absence,
- ou la photocopie du mot d'absence rédigé par les parents et visé par l'enseignant de l'enfant
- o ou un justificatif de l'employer sépcifiant la prise d'une journée enfant malade

 o un document de décharge fourni par l'école ou l'équipe périscolaire s'il a été demandé de venir chercher l'enfant en cours de journée la facturation automatique ne sera pas appliquée.

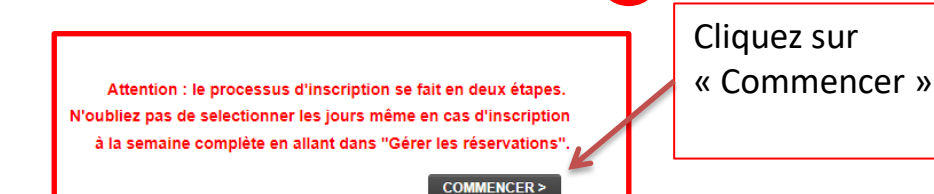

6

ANNULER LA DÉMARCHE

ACCUEIL DE LOISIRS MATERNELS -VACANCES DE PRINTEMPS 2023 - DU 02/05/2023 AU 05/05/2023

Léo

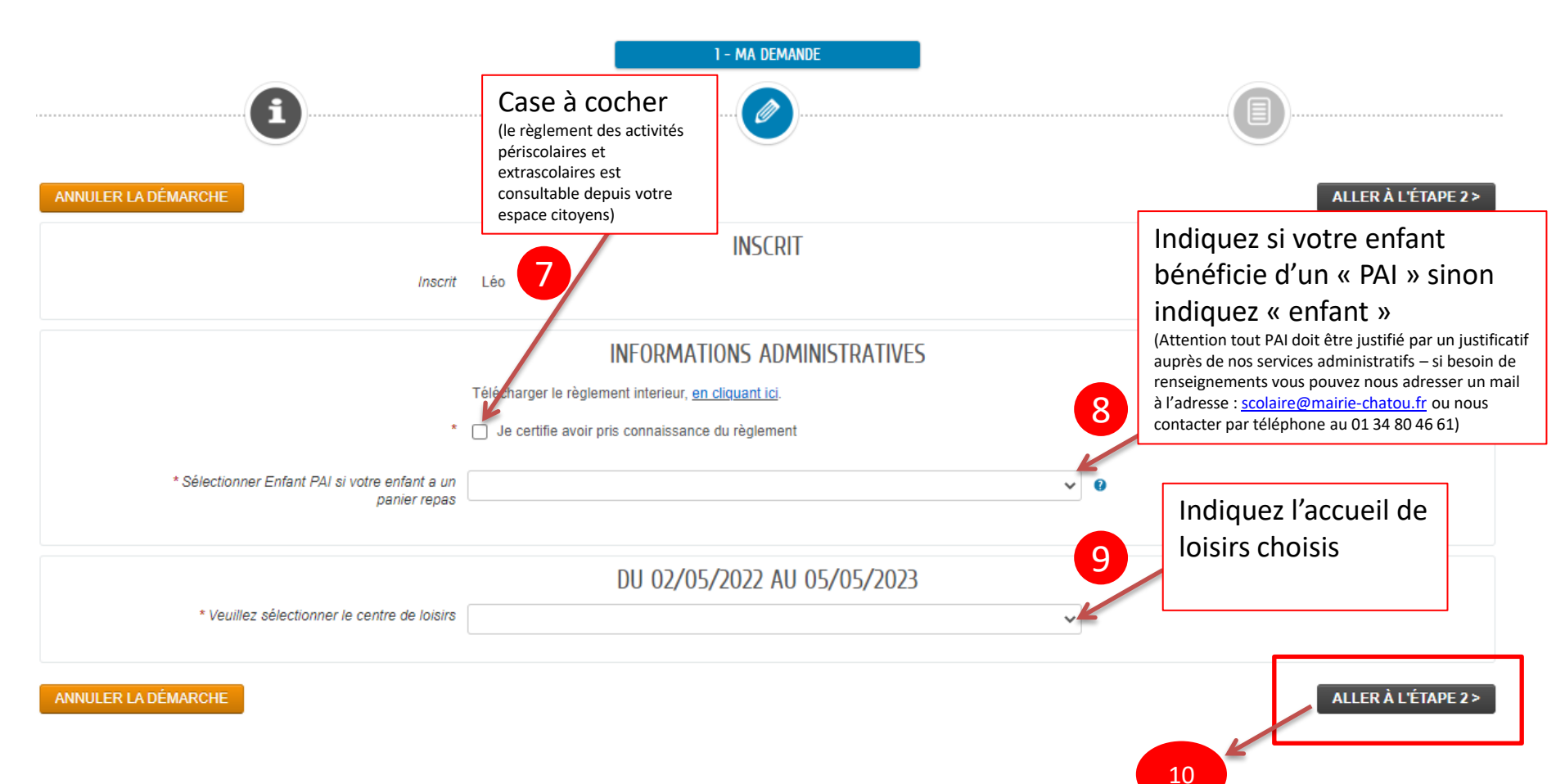

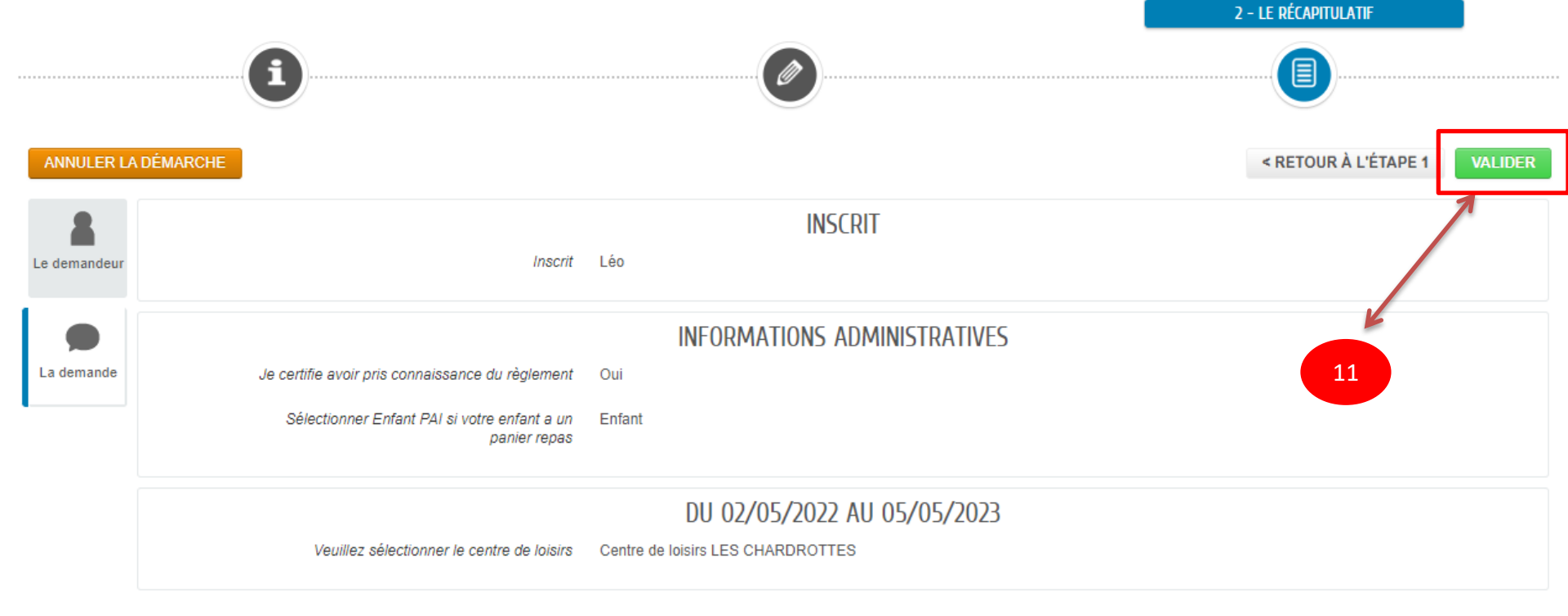

# NOUS AVONS BIEN ENREGISTRÉ VOTRE DEMANDE

| 27<br>avr.<br>2023                                                                       | 09:47 | ¢. | DEMANDE N° 364843<br>ENFANCE Accueil de loisirs Matemels -Vacances de printemps 2023 - du 02/05/2023 au 05/05/2023<br>Léo |   |  | Traitée<br>positivement | Q |
|------------------------------------------------------------------------------------------|-------|----|----------------------------------------------------------------------------------------------------|---|--|-------------------------|---|
| GÉRER LES RÉSERVATIONS                                                                   |       |    |                                                                                                    |   |  |                         |   |
| Votre demande d'inscription a été acceptée.                                              |       |    |                                                                                                    |   |  |                         |   |
| Vous devez à présent réserver les jours de présence en cliquant sur le bouton ci-dessous |       |    |                                                                                                    |   |  |                         |   |
| Cette étape est obligatoire pour finaliser votre demande.                                |       |    |                                                                                                    |   |  |                         |   |
|                                                                                          |       |    |                                                                                                    |   |  | <b>⊗</b> 2 ►            |   |
| C'est ici que débute la partie « réservation ». <u>Celle-ci est impérative.</u>          |       |    |                                                                                                    | - |  |                         |   |
| Si vous ne réservez pas les jours de présence de votre enfant, votre facture sera        |       |    |                                                                                                    |   |  |                         |   |
| majorée de 50%                                                                           |       |    |                                                                                                    |   |  |                         |   |

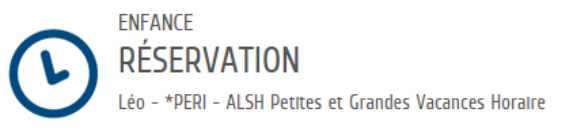

13

COMMENCER >

## la démarche

a participation des enfants aux activités ci-dessous est soumise à réservation dans la limite des places disponibles

- · Les accueils maternels et élémentaires du matin
- La restauration scolaire
- Les accueils maternels du soir
- · Les études surveillées
- La garderie gratuite pour les fratries
- · Les accueils de loisirs du mercredi
- · Les accueils de loisirs des vacances scolaires (Toussaint, Noël, Hiver, Printemps, Juillet et Août)

#### DÉLAIS DE RÉSERVATION

|                                                                                                    | Ouverture des<br>réservations                                                                                                    | Délais de<br>Réservation<br>possible jusqu'à                                                                                                    | Délais d'annulation<br>possible jusqu'à                                                                                                    |  |
|----------------------------------------------------------------------------------------------------|----------------------------------------------------------------------------------------------------|----------------------------------------------------------------------------------------------------|----------------------------------------------------------------------------------------------------|--|
| Accueils<br>maternels et<br>élémentaires du<br>matin                                                                                                    | A l'année dès le<br>mois de juin qui<br>précède la<br>rentrée scolaire                                                                                      | La veille de<br>l'activité jusqu'à<br>minuit                                                                                                    | La veille de<br>l'activité jusqu'à<br>minuit                                                                                                    |  |
| Restauration<br>scolaire                                                                                                    | A l'année dès le<br>mois de juin qui<br>précède la rentrée<br>scolaire                                                                                      | La veille de<br>l'activité jusqu'à<br>minuit                                                                                                    | La veille de<br>l'activité jusqu'à<br>minuit                                                                                                    |  |
| Accueils<br>maternels du soir                                                                                                    | A l'année dès le<br>mois de juin qui<br>précède la rentrée<br>scolaire                                                                                      | La veille de l'activité<br>jusqu'à minuit                                                                                                    | La veille de l'activité<br>jusqu'à minuit                                                                                                    |  |
| Etudes surveillées                                                                                                    | A l'année dès le<br>mois de juin qui<br>précède la rentrée<br>scolaire                                                                                      | La veille de l'activité<br>jusqu'à minuit                                                                                                    | La veille de l'activité<br>jusqu'à minuit                                                                                                    |  |
| Garderie gratuite<br>pour les fratries                                                                                                    | A l'année dès le<br>mois de juin qui<br>précède la rentrée<br>scolaire                                                                                      | La veille de l'activité<br>jusqu'à minuit                                                                                                    | La veille de l'activité<br>jusqu'à minuit                                                                                                    |  |
| Accueils de loisirs<br>du mercredi                                                                                                    | A l'année dès le<br>mois de juin qui<br>précède la rentrée<br>scolaire                                                                                      | lundi minuit                                                                                                    | Dimanche minuit                                                                                                    |  |
| Accueils de loisirs<br>des vacances<br>scolaires<br>(Toussaint/ Noël<br>/ Hiver/<br>Printemps /<br>Juiliet / Août)<br>*Se référer au<br>calendrier de<br>l'année en cours<br>consultable sur<br>l'Espace Citoyen | 4 semaines avant<br>le début de la<br>période de<br>vacances.<br>Se référer au<br>calendrier de<br>l'année en cours<br>consultable sur<br>l'Espace Citoyens | 2 semaines<br>(dimanche soir<br>minuit) avant le<br>début de la<br>période des<br>vacances en<br>fonction des<br>places restantes<br>ou annulées. | 2 semaines<br>(dimanche soir<br>minuit) avant le<br>début de la<br>période de<br>vacances. Se<br>référer au<br>calendrier de<br>l'année en cours<br>consultable sur<br>l'Espace Citoyens |  |

Une page de rappel des délais d'annulation s'ouvre. En Bas à droite, cliquez sur « Commencer » pour effectuer vos réservations

#### ANNULATION DES RÉSERVATIONS

Les réservations doivent être annulées dans le délai autorisé même en cas de sortie scolaire ou de séjours en classe de découverte

#### DÉFAUT D'ANNULATION DANS LES DÉLAIS

- Facturation automatique des jours réservés
- o pour l'ensemble des services péri et extra scolaires une majoration de 50% sera appliquée sur le tarif habituel
   o pour la restauration scolaire, le repas sera facturé 9€
- En cas de maladie, à condition de transmettre
- un certificat médical dans les 72 heures qui suivent le 1<sup>er</sup> jour d'absence,
- ou la photocopie du mot d'absence rédigé par les parents et visé par l'enseignant de l'enfant
- ou un justificatif de l'employer sépcifiant la prise d'une journée enfant malade
- ou un document de décharge fourni par l'école ou l'équipe périscolaire s'il a été demandé de venir chercher l'enfant en cours de journée la facturation automatique ne sera pas apoliquée.

ANNULER LA DÉMARCH

## ANNULER LA DÉMARCHE

## ALLER À L'ÉTAPE 2 >

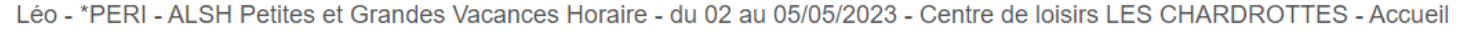

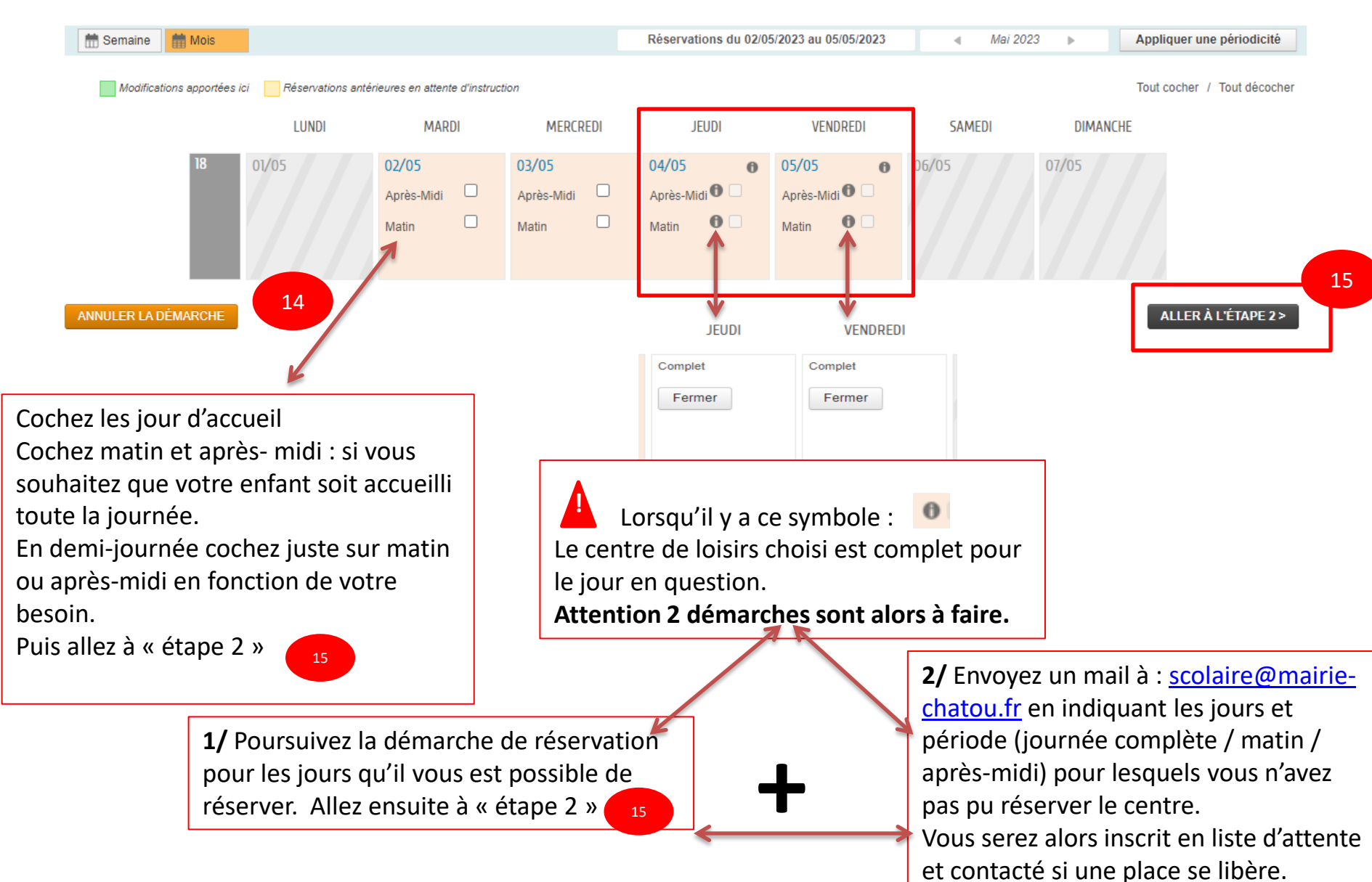

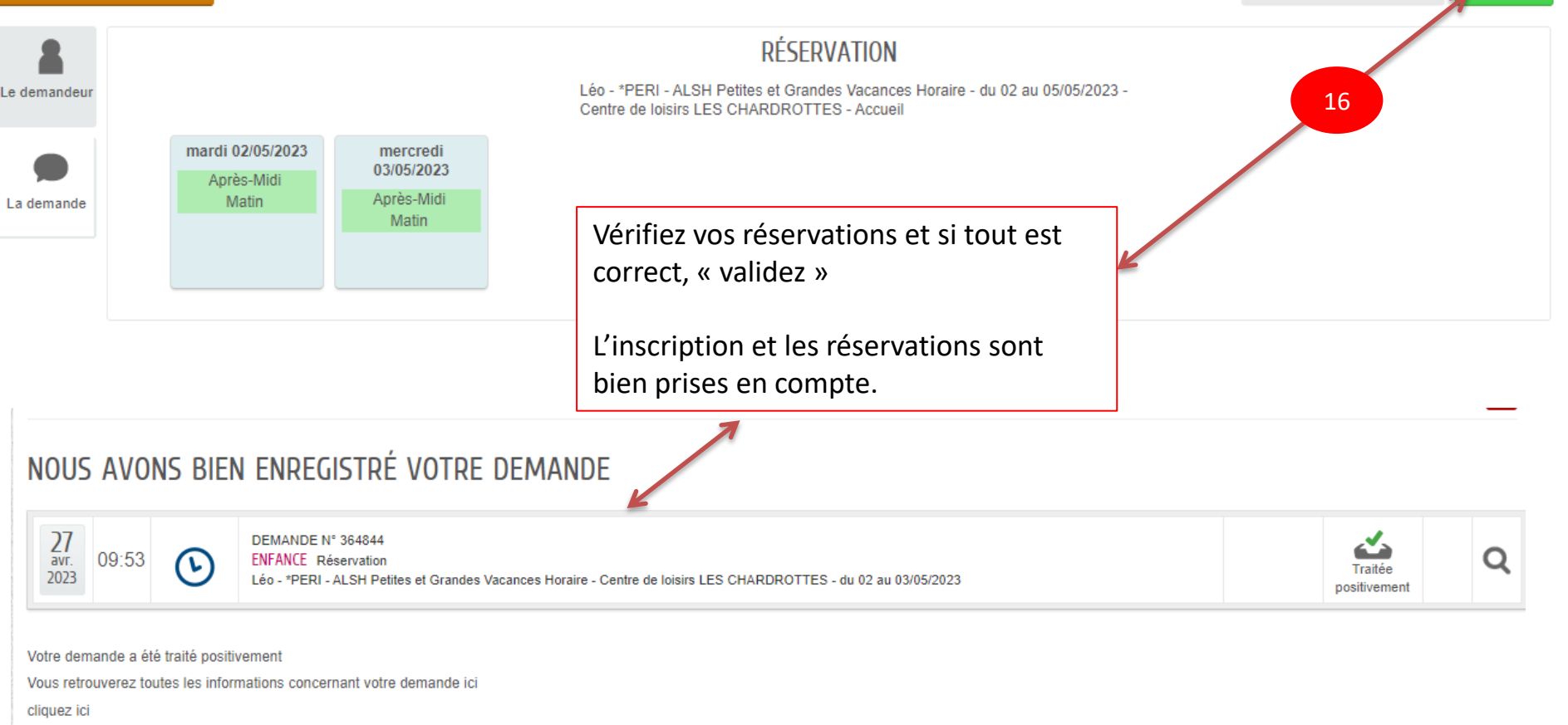

**RETOUR À L'ACCUEIL** 

Pour tout renseignement complémentaire, vous pouvez nous contacter : Par téléphone : 01 34 80 46 62 Par mail : scolaire@mairie-chatou.fr Bien cordialement. La ville de Chatou